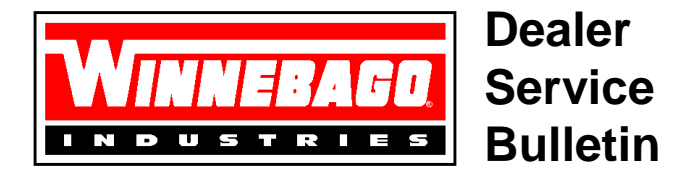

NO.: 7SB012-01-04A SECTION: Miscellaneous DATE: May 11, 2001

MODELS AFFECTED: All Models

## SUBJECT: Service Bulletin & Recall Information

PLEASE FORWARD THIS INFORMATION TO YOUR RV SERVICE/WARRANTY/PARTS MANAGER(S).

As a Winnebago dealership you can now access service bulletins and recall information on the Internet.

On any computer with Internet access enter the web address below in your browser. You must have the following to properly view the information:

Explorer 5.01 or greater Netscape 4.0 or greater

We suggest that you add this address to your *Favorites* for future reference.

## http://www.winnebagoind.com/dealer.htm

The following screen will be displayed:

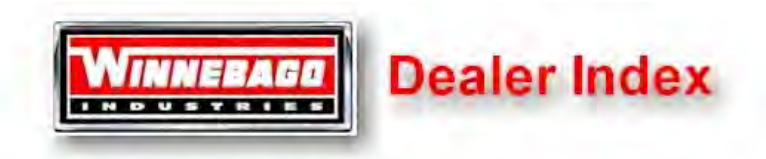

You will need to login with password to access these files.

Forgot Password? Call Information Services at Winnebago Industries at 641-585-6640.

Service Bulletins

Recall Notices

All files are in PDF format which requires Adobe <u>Acrobat Reader</u>

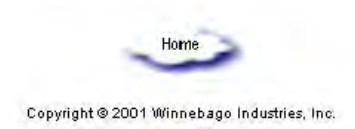

IMPORTANT THAT ALL PARTS AND SERVICE PERSONNEL READ AND INITIAL

| PARTS<br>MANAGER | SER<br>MAN | VICE<br>AGER | SERVICE<br>PERSONNEL |  |  |  | PARTS<br>PERSONNEL |  |  |  | PAGE |   |      |
|------------------|------------|--------------|----------------------|--|--|--|--------------------|--|--|--|------|---|------|
|                  |            |              |                      |  |  |  |                    |  |  |  |      | 1 | OF 2 |

## Page 2 of 2 – 7SB012-01-04A - Service Bulletin & Recall Information

**INTERNET EXPLORER**: Click on "Service Bulletins" or "Recall Notices." A screen will be displayed requesting a user name and a password. Type "dealer" in the user name box and "info" in the password box. <u>These must be in lower case</u>. Then click on "login."

**NETSCAPE**: Click on "Service Bulletins" or "Recall Notices." A screen will be displayed requesting a password. Type "info" in the password box. <u>This must be in lower case</u>. Then click on "ok."

The following screen will be displayed. To view the information with icons, click on "View" and choose "Large Icons" or "Small Icons." To view the information as shown with descriptions, click on "View" and choose "Lists" or "Details."

| Name                               | Size Type   | Modified          |  |  |  |
|------------------------------------|-------------|-------------------|--|--|--|
| 01-chassis                         | File Folder | 4/19/2001 3:52 PM |  |  |  |
| D2-body                            | File Folder | 4/19/2001 3:52 PM |  |  |  |
| 03-airconditioning                 | File Folder | 4/25/2001 2:41 PM |  |  |  |
| 🔁 04-heating                       | File Folder | 4/19/2001 3:53 PM |  |  |  |
| 🛅 05-plumbing                      | File Folder | 4/19/2001 3:53 PM |  |  |  |
| 🗋 06-lpgas                         | File Folder | 4/19/2001 3:53 PM |  |  |  |
| 🔁 07-electrical                    | File Folder | 4/25/2001 2:50 PM |  |  |  |
| 🔁 08-appliances                    | File Folder | 4/19/2001 4:06 PM |  |  |  |
| 🛅 09-warranty                      | File Folder | 4/23/2001 3:49 PM |  |  |  |
| 🗋 10-partsales                     | File Folder | 4/25/2001 3:01 PM |  |  |  |
| 11-customerrelations               | File Folder | 4/19/2001 4:06 PM |  |  |  |
| 12-miscellaneous                   | File Folder | 4/23/2001 3:54 PM |  |  |  |
| 🛅 13-canadian                      | File Folder | 4/19/2001 3:53 PM |  |  |  |
| 🔁 14-generalpartsandserviceletters | File Folder | 4/25/2001 3:27 PM |  |  |  |

Click on a Service Bulletin section. A list of service bulletins will be displayed within the section. Click the bulletin you wish to view. All service bulletins issued in 2000 and 2001 are available on this site.

For recalls, click on "Recall Notices." Currently, recalls #73 through #79 are available. Click on the recall you wish to view.

This bulletin is for information only.

two R. Evenson

Steven R. Evenson Director of Parts and Service